Anleitung Anmeldung für Teilnehmer mit Oldtimer: Registrieren bei Eventfrog.

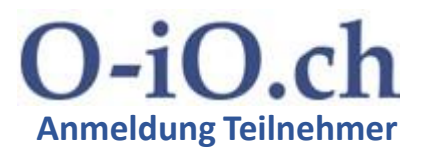

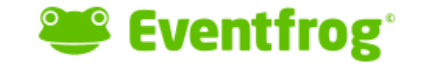

Wenn Du noch kein Konto hast: Click <u>https://eventfrog.ch/de/register.html</u> und eröffne eines. (*Wirst du immer mehr benötigen für Anmeldungen zu Anlässen aller Art.*) Du bekommst dann ein Bestätigungsmail. Weiter siehe Folie 2.

### **Anmeldung per Notfall**

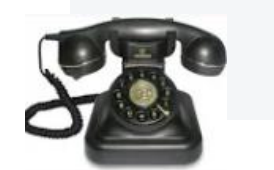

| Lege los mit einem kostenlosen Account                  |                                               |             |
|---------------------------------------------------------|-----------------------------------------------|-------------|
| Du hast bereits ein Eventfrog-Konto? Melde dich hier an |                                               | h           |
| Deine E-Mail Adresse*                                   |                                               | 1 × 23      |
| Wähle ein Passwort*                                     |                                               | Deine Vorte |
|                                                         |                                               | Verkaufe m  |
| Jetzt loslegen                                          | AGB anzeigen<br>Datenschutzerklärung anzeigen | Kostenlose  |
| Die Verbindung ist sicher (SSL verschlüsse              | lt)                                           | Garantiert  |

Solltest du dich nicht online über Eventfrog anmelden wollen. **Geht nach Weihnachten 2023 auch telefonisch** via <u>Tourismus Obwalden</u>: +41 (0)41 666 50 40 (Schalterzeiten Mo – Fr 09:00 - 12:00 und 13:30 – 17:00 Uhr). Es wird ein Unkostenbeitrag von Fr. 5.– für das komplexe Handling erhoben: manuelles Erfassen der Daten, dir das Ticket per Mail manuell zustellen, manuelle Kontrolle Zahlungseingang.

## Anleitung Anmeldung für Teilnehmer mit Oldtimer: Anmelden bei Eventfrog.

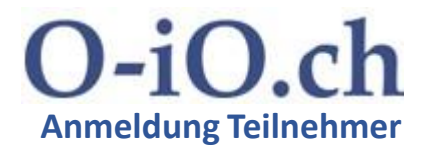

Anmelder

# 🛎 Eventfrog

Wenn Du bereits ein Konto hast. Click https://eventfrog.ch/de/login.html und melde dich an. Ev. bist du bereits angemeldet, wenn du dich nicht ausgelogg hast.

|     | Willkommen zurück!   Neu bei Eventfrog? Registriere dich hier |   |
|-----|---------------------------------------------------------------|---|
| ggt | E-Mail*                                                       |   |
|     | Passwort* Profitiere                                          | ł |
|     | Anmelden Passwort vergessen?                                  | : |
|     | Die Verbindung ist sicher (SSL verschlüsselt)                 | C |
|     |                                                               |   |

### Passwort vergessen?

# Anleitung Anmeldung für Teilnehmer mit Oldtimer

https://eventfrog.ch/O-iO2024

# O-iO.ch Anmeldung Teilnehmer

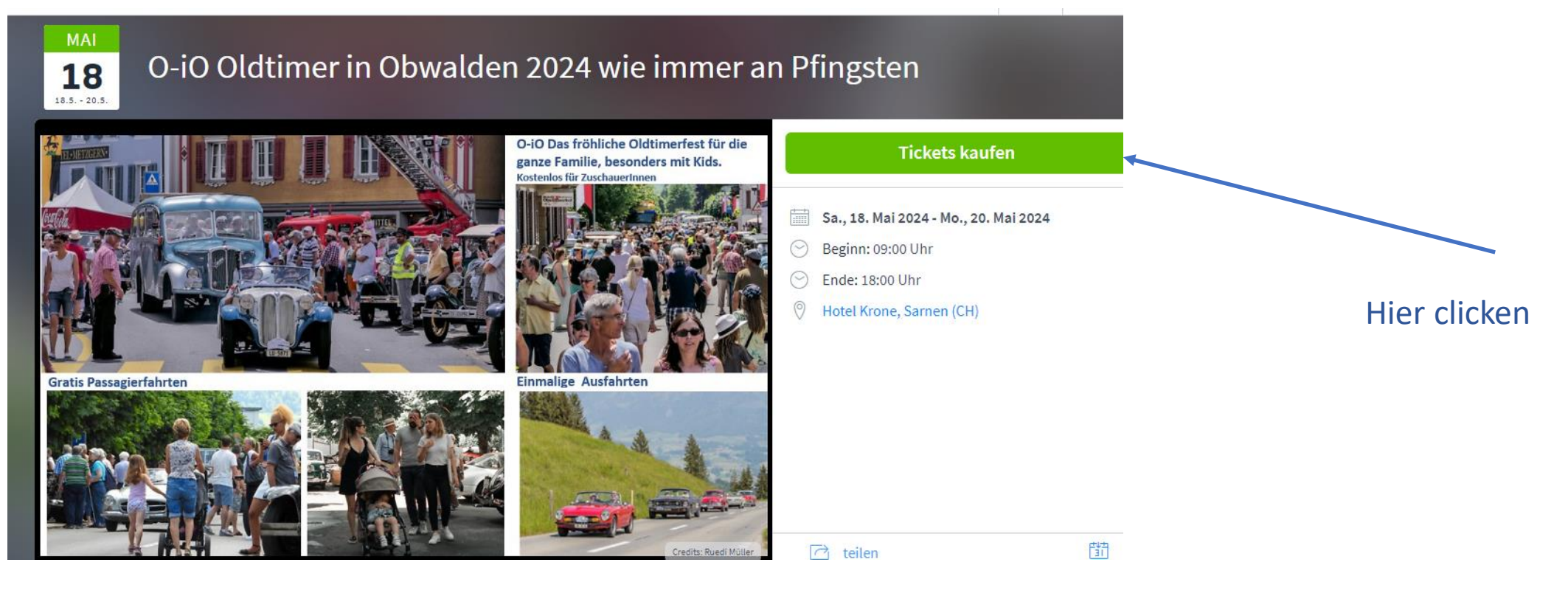

## Seite scrollt nach unten. Ticket-Anzahl eingeben (im Normalfall 1).

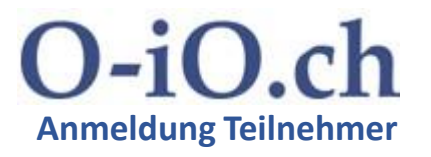

| Tickets                                                 | Online-Verkauf endet am Montag, 20.05.2024 18:00 Zugangsschlüssel eingeben 🔨                                                                                                |
|---------------------------------------------------------|----------------------------------------------------------------------------------------------------|
| Oldtimer Sa 18. + PfiSo 19. Mai 2024 (inkl. 2 Personen) | CHF 105.00 1                                                                                                    |
| Oldtimer nur Samstag 18. Mai 2024 (inkl. 2 Personen)    | CHF 70.00 0                                                                                                    |
| Oldtimer nur Sonntag 19. Mai 2024 (inkl. 2 Personen)    | CHF 55.00 0 In eines der Felder die                                                                                                    |
| 1 Ticket in 1 Kategorie                                 | Anzahl Tickets eintragen, in<br>Normalfall 1.<br>Zu beachten:<br>Wenn du mehrere Tickets<br>bestellst, verfügen wir nur<br>über Deine Mailadresse. Du<br>musst die weiteren |
| Haken bei AGB's setzer<br>clicken                       | und zur Kasse Angemeldeten auf dem Laufenden halten.                                                                                                    |

Die Daten hier ausfüllen. Allenfalls auch die Schlechtwetter-Variante. Und die persönlichen Daten (BeifahrerIn und weitere Begleitungen).

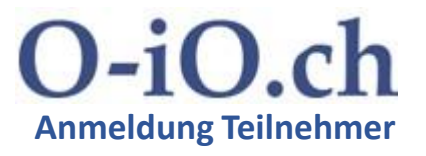

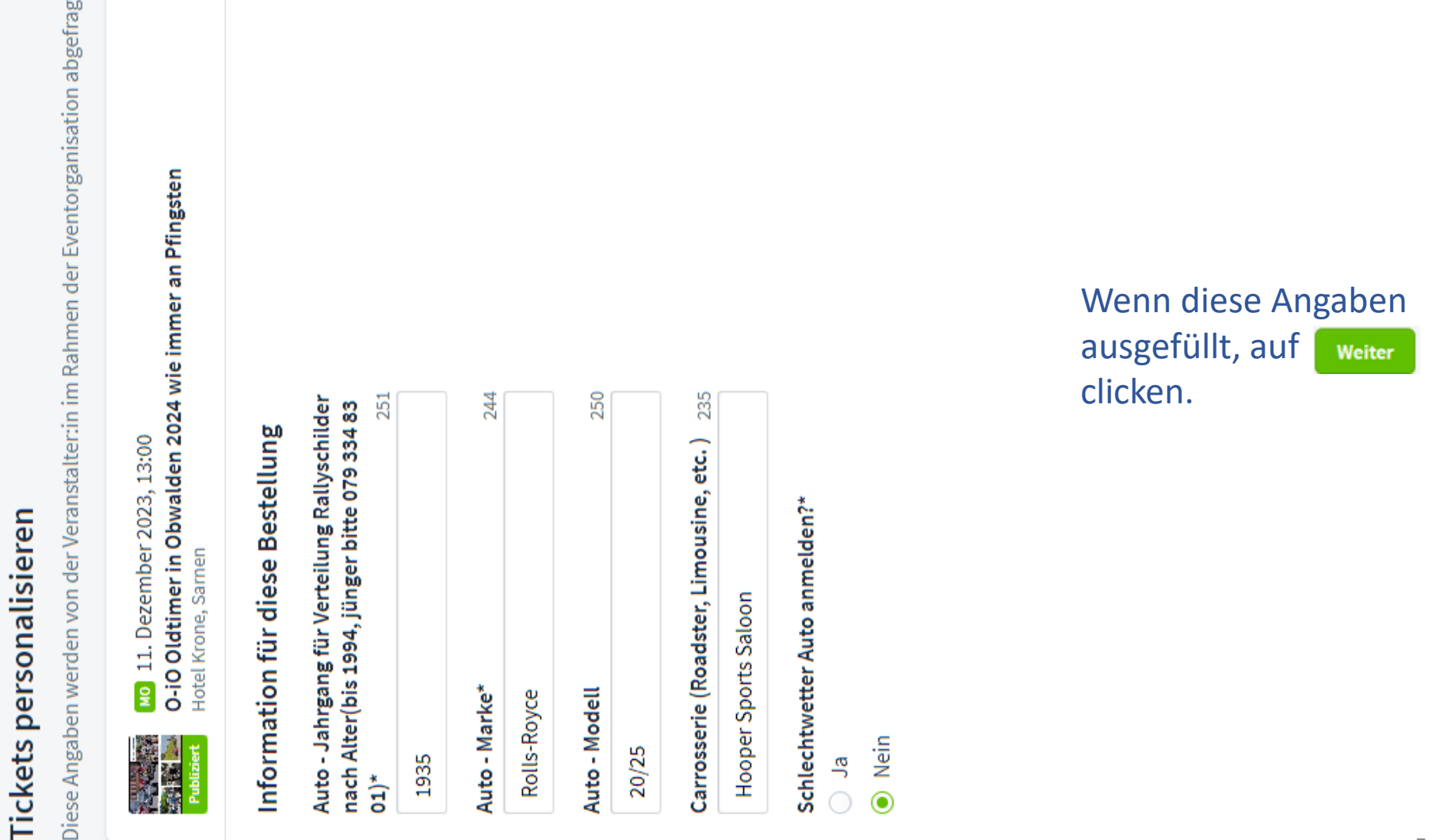

5

### Du kommst zu dieser Auswahl.

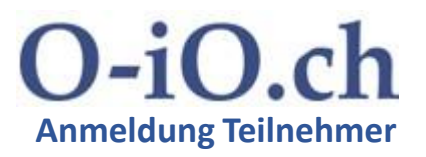

#### Weiter einkaufen

### Versand

#### Wie möchten Sie Ihr Ticket erhalten?

Geniessen Sie vollen Service und erhalten Sie Ihr Ticket bequem per Post nach Hause geschickt. Sie können das Ticket jederzeit in der Eventfrog-App aufrufen oder es von Ihrem Account als Print@Home-Ticket herunterladen.

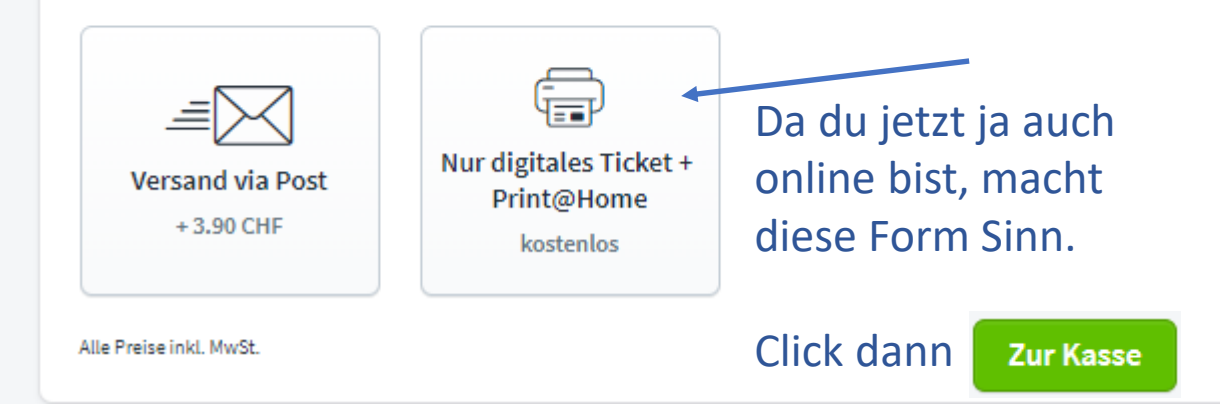

## Du kommst zum Warenkorb.

#### Warenkorb

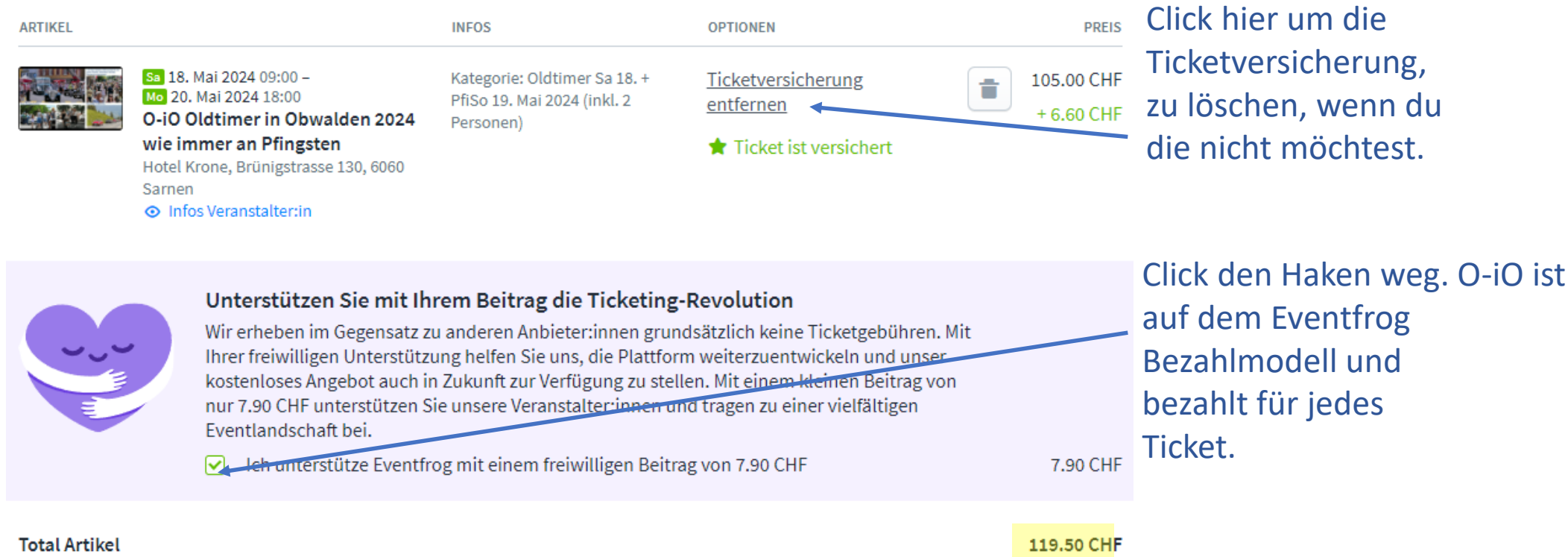

Wenn du beide Anweisungen befolgtest, steht der Betrag hier wieder auf dem reinen O-iO Unkostenbeitrag von Fr. 105.-- / Fr. 70.-- / Fr. 55.--, je nachdem, für welche Tage du dich für O-iO anmeldetest. Plus allenfalls die Fr. 3.90, solltest du dir das Ticket per Post zustellen lassen (siehe vorhergehende Folie).

O-iO.ch

**Anmeldung Teilnehmer** 

### Scroll die Seite nach unten bis zur Zahlungsart.

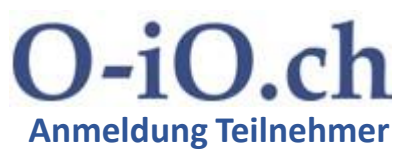

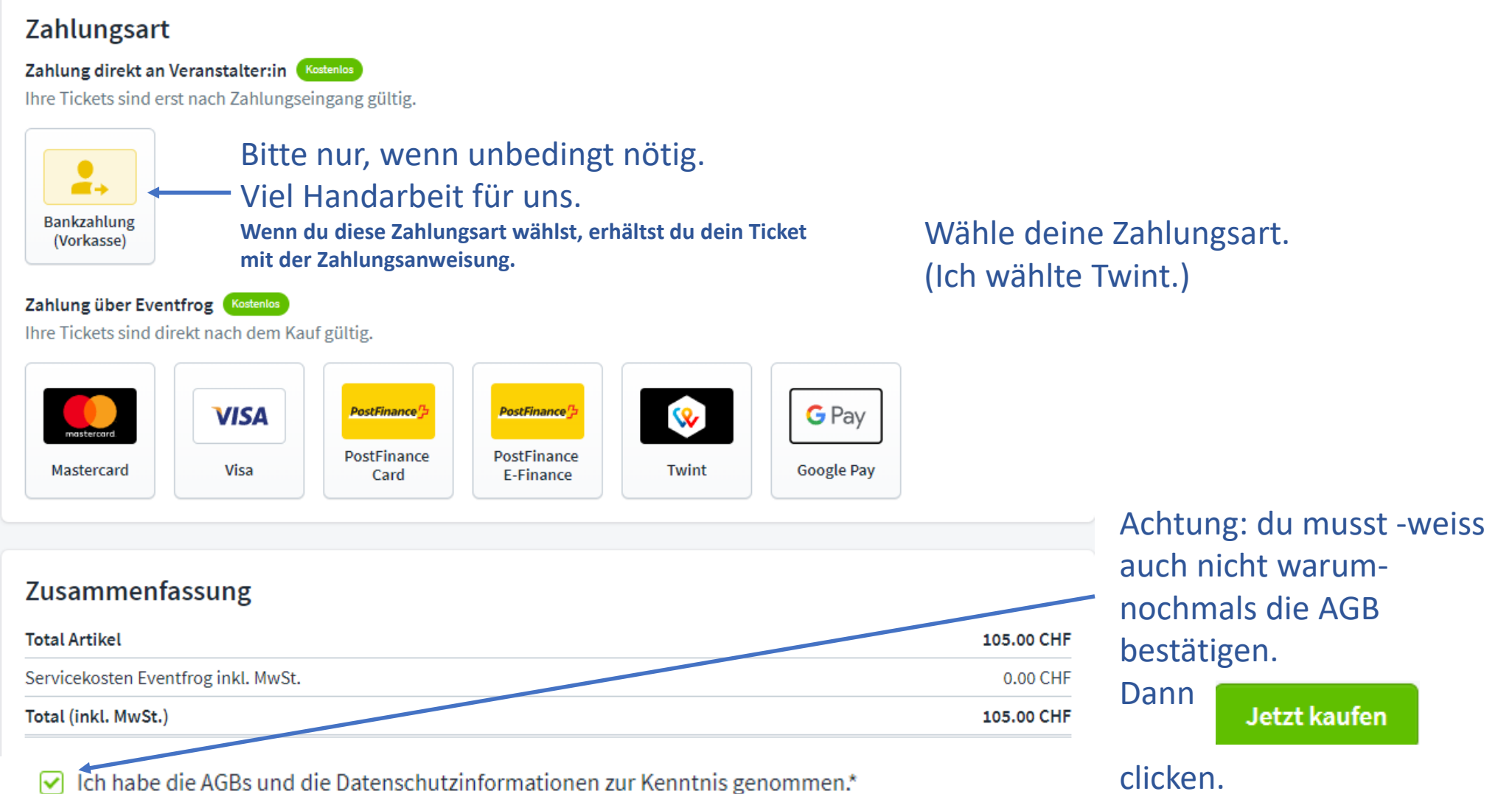

### Je nachdem, welche Zahlungsart du wähltest, geht es weiter.

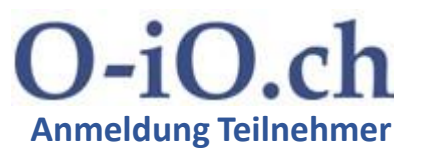

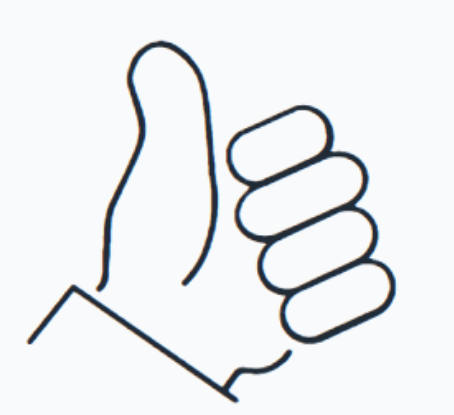

# Bestellung erfolgreich!

So gelangen Sie zu Ihrem Ticket:

In der Eventfrog-App abrufen

oder

🖶 Ticket herunterladen

Ihre Bestellbestätigung wird in Kürze an die folgende E-Mail-Adresse gesendet: ruedim@O-iO.ch E-Mail-Adresse anpassen >

Ihre Tickets finden Sie auch auf Ihrem Eventfrog-Konto unter Meine Tickets > Neben all den anderen Möglichkeiten, wie du zu deinem O-iO Ticket kommst, erhältst du es auch per Mail.

000

Mitteilung der Veranstalter:in («O-iO Oldtimer in Obwalden 2024 wie immer an Pfingsten», Sa., 18. Mai 2024, 09:00 )

Vielen Dank für Deine Anmeldung. Freue mich, Dich / Euch als Teilnehmer am O-iO 2024 begrüssen zu dürfen. O-iO 2024 ist sehr vielfältig: Zusatzprogramme, -themen wie: -Belle Époque in Zusammenarbeit mit Plaisir d'Histoire und Belle Époque Verein Kandersteg. -Seifenkistenrennen. -Nostalgie-Skigruppe. -Kostenlose Konzerte. -Fotowettbewerb für Kids. Gruess vom Ramersberg Ruedi Müller